## Create your own UwUntu User's Guide (Gnome version)

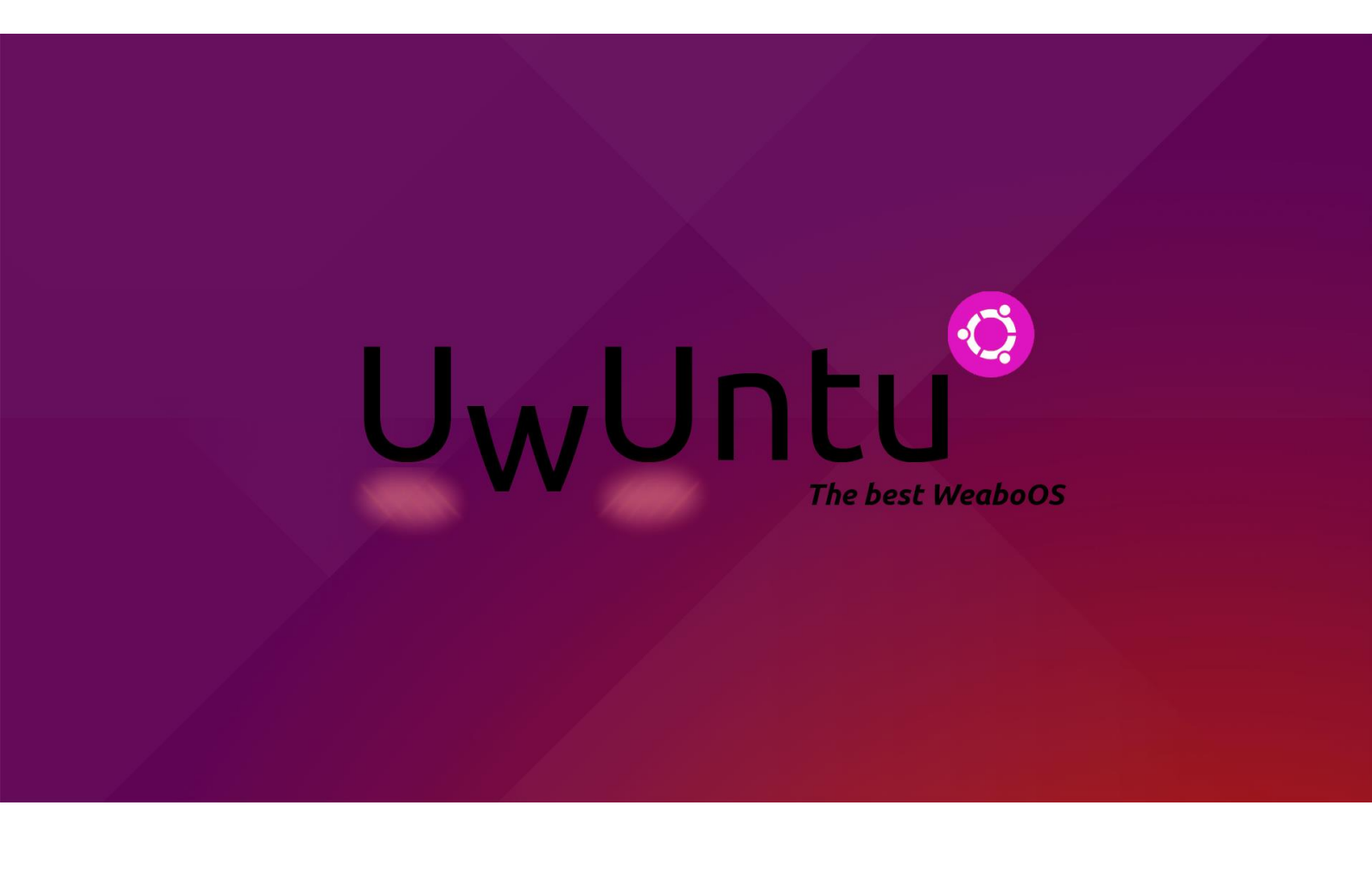

This guide is unofficial and not supported by Cubic or Ubuntu. Some of the links included in this guide are not associated with UwUntu.

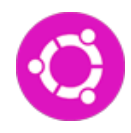

For this guide, we will be using Cubic in a Debian distro for the whole process, so the first step will be downloading Cubic.

## sudo apt install cubic

Once we have Cubic Downloaded, we will need the ISO we will be customizing, in this case the ISO chosen was Ubuntu-20.04. So we recommend doing the same so the final product doesn't change.

Now that we have ready both the ISO and the program we need, it's time to start creating our new customized ISO.

| 🕻 Back 💼 🔿        | Cust                                         | Cu<br>om Ubur | <b>Jbic</b><br>Itu ISO Creator |                                 | -   | đ            | ×   |
|-------------------|----------------------------------------------|---------------|--------------------------------|---------------------------------|-----|--------------|-----|
| Select the origin | al disk image to customize.                  |               |                                |                                 |     |              |     |
|                   |                                              |               |                                |                                 |     |              |     |
| Original Disk     |                                              |               | Custom Disk.                   |                                 |     |              |     |
|                   |                                              |               | Version                        | 2021.04                         | C   | ~            |     |
| Filename          | ubuntu-20.04.1-desktop.iso                   | ) v           | Filename                       | UwUntu-21.04-Gnome.iso          |     | ] 🗸          |     |
| Directory         | /home/uwuntizador/Documents                  | $\checkmark$  | Directory                      | /home/uwuntizador/Documents/uw  |     | ) 🗸          |     |
| Volume ID         | Ubuntu 20.04.1 LTS amd64                     | $\checkmark$  | Volume ID                      | UwUntu 21.04                    |     | ] 🗸          |     |
| Release           | Focal Fossa                                  | ~             | Release                        | Mochi Mango                     |     | ] 🗸          |     |
| Disk Name         | Ubuntu 20.04.1 LTS "Focal Fossa" - Release a | r 🗸           | Disk Name                      | UwUntu 21.04 "Mochi Mango"      |     | ] ~          |     |
| Release URL       | http://www.ubuntu.com/getubuntu/release      | • •           | Release URL                    | http://uwuntuos.site            |     | ~            |     |
|                   |                                              |               | OS Release                     | Update the release description. |     | ?            |     |
|                   |                                              |               |                                |                                 |     |              |     |
|                   |                                              |               |                                |                                 |     |              |     |
|                   |                                              |               |                                | abr 27 1                        | :38 | <b>(</b> ) ( | ▲ ( |

We introduce the data as we want it to be later, then we are ready to start the whole process.

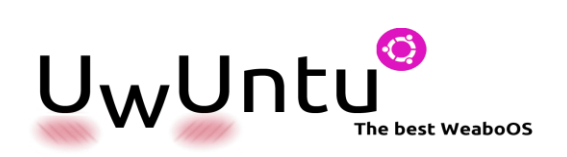

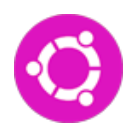

| <b>∢</b> Back 📳                       | <b>Cubic</b><br>Custom Ubuntu ISO Creator | ≡ Next )     | _ @ 🔇            |
|---------------------------------------|-------------------------------------------|--------------|------------------|
| Customize the Linux file system us    | ing the virtual environment terminal.     |              |                  |
| ✓ You are in the virtual environment. | -                                         | kernel 5     | 5.8.0-50-generic |
| root@cubic:~#                         |                                           |              |                  |
|                                       |                                           |              |                  |
|                                       |                                           |              |                  |
|                                       |                                           |              |                  |
|                                       |                                           |              |                  |
|                                       |                                           |              |                  |
|                                       |                                           |              |                  |
|                                       |                                           |              |                  |
|                                       |                                           |              |                  |
|                                       |                                           |              |                  |
|                                       |                                           |              |                  |
|                                       |                                           |              |                  |
|                                       |                                           |              |                  |
|                                       |                                           |              |                  |
|                                       |                                           |              |                  |
|                                       |                                           |              |                  |
|                                       |                                           | abr 27 19:46 | <u>∔</u> ●) () ▲ |
| The first thing we sho                | ould always do when we g                  | et to a new  |                  |

installation is running this commands

sudo apt update sudo apt upgrade

Once it is done, we will need to update the repositories of our ISO

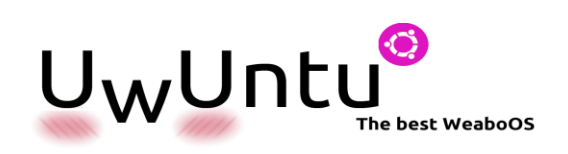

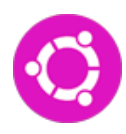

| <b>〈</b> Back                                                                                                    | <b>Cubic</b><br>Custom Ubuntu ISO Creator                                                            | Ξ Next ) – σ 😣                          |
|----------------------------------------------------------------------------------------------------|----------------------------------------------------------------------------------------------------|-----------------------------------------|
| Customize the Linux file syste                                                                                                    | em using the virtual environment terminal.                                                           |                                         |
| ✓ You are in the virtual environmen                                                                                                    | t.                                                                                                   | kernel 5.8.0-50-generic                 |
| GNU nano 4.8                                                                                                    | /etc/apt/sources.list                                                                                |                                         |
| <pre>#Repos<br/>deb http://security.ubuntu.co<br/>deb http://security.ubuntu.co<br/>deb http://es.archive.ubuntu.<br/>deb http://es.archive.ubuntu.<br/>deb http://es.archive.ubuntu.<br/>deb http://es.archive.ubuntu.<br/>deb http://es.archive.ubuntu.<br/>deb http://es.archive.ubuntu.<br/>deb http://es.archive.ubuntu.</pre> |                                                                                                    |                                         |
| <mark>^G</mark> Get Help <mark>^O</mark> Write Out<br><mark>∧X</mark> Exit <mark>∧R</mark> Read File                                                                                                    | [ Read 12 lines ]<br>^W Where Is ^K Cut Text ^J Justify ^C<br>^\ Replace ^U Paste Text ^T To Spell ^ | Cur Pos M-U Undo<br>Go To Line M-E Redo |
| III 🔯 🙋                                                                                                    |                                                                                                    | abr 27 19:49 🔥 📣 🕛 🔺                    |

Then, we will add one more repository in command mode

add-apt-repository ppa:gnome-shell-extensions/ppa

After having updated the repositories of the Installation, we can proceed to install some of the apps

```
dpkg --add-architecture i386.
apt install net-tools
apt install calibre
apt install qbittorrent
apt install vlc
apt install chrome-gnome-shell
apt install gnome-tweak-tool
apt install curl
apt install synaptic
apt install aptitude
apt install *dash-to-dock*
apt install gnome-shell-extension-bluetooth-quick-
connect
```

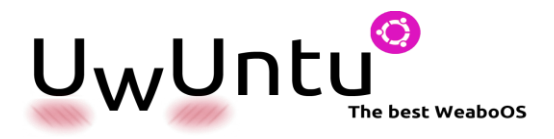

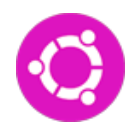

Once we have everything we wanted installed, we will proceed on customizing this distribution

First we will be adding icons and themes, we chose Marwaita for icons and vimix on themes.

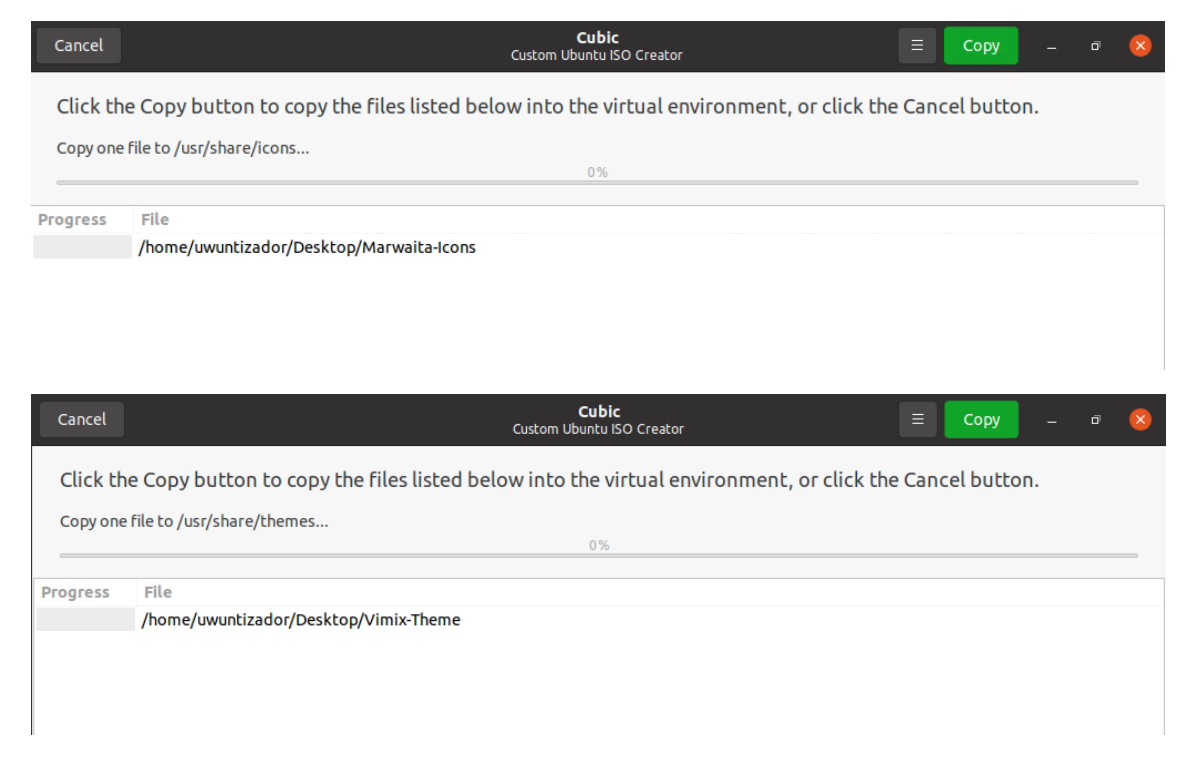

## Then we will be changing the backgrounds on /usr/share/backgrounds

| <b>∢</b> Back                                                                                                    |                                                                                                    | <b>Cubic</b><br>Custom Ubuntu ISO                                                                                     | Creator                                                                                           | Next <b>)</b> | -           | đ      | 8    |
|----------------------------------------------------------------------------------------------------|----------------------------------------------------------------------------------------------------|----------------------------------------------------------------------------------------------------|---------------------------------------------------------------------------------------------------|---------------|-------------|--------|------|
| Customize the L                                                                                                    | inux file system using                                                                                                    | the virtual environment                                                                                               | terminal.                                                                                         |               |             |        |      |
| 🗸 You are in the vir                                                                                                    | tual environment.                                                                                                    |                                                                                                    |                                                                                                   | kerr          | nel 5.8.0-1 | 50-gen | eric |
| root@cubic:/usr/sl<br>root@cubic:/usr/sl<br>UwU.png<br>akame_ga_kill.png<br>demon-slayer.png<br>doraemon.png<br>root@cubic:/usr/sl | hare/backgrounds# cd<br>hare/backgrounds# ls<br>gtrl_guttar.png<br>ktmetsu.png<br>ktmi_no_na_wa.png<br>moving-castle.png<br>hare/backgrounds# | /usr/share/backgrounds<br>neon_survey_corps.png<br>no_game_no_life.png<br>survey_corps_neon.png<br>trees-shigatsu.png | /<br>uwuntubackground.png<br>uwuntuscreensaver.png<br>women-cityscape.png<br>zenitsu-agatsuma.png |               |             |        |      |

And edit the files at /usr/share/gnome-background-properties/

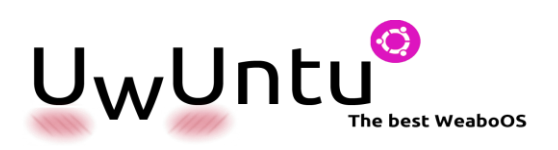

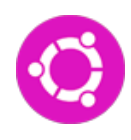

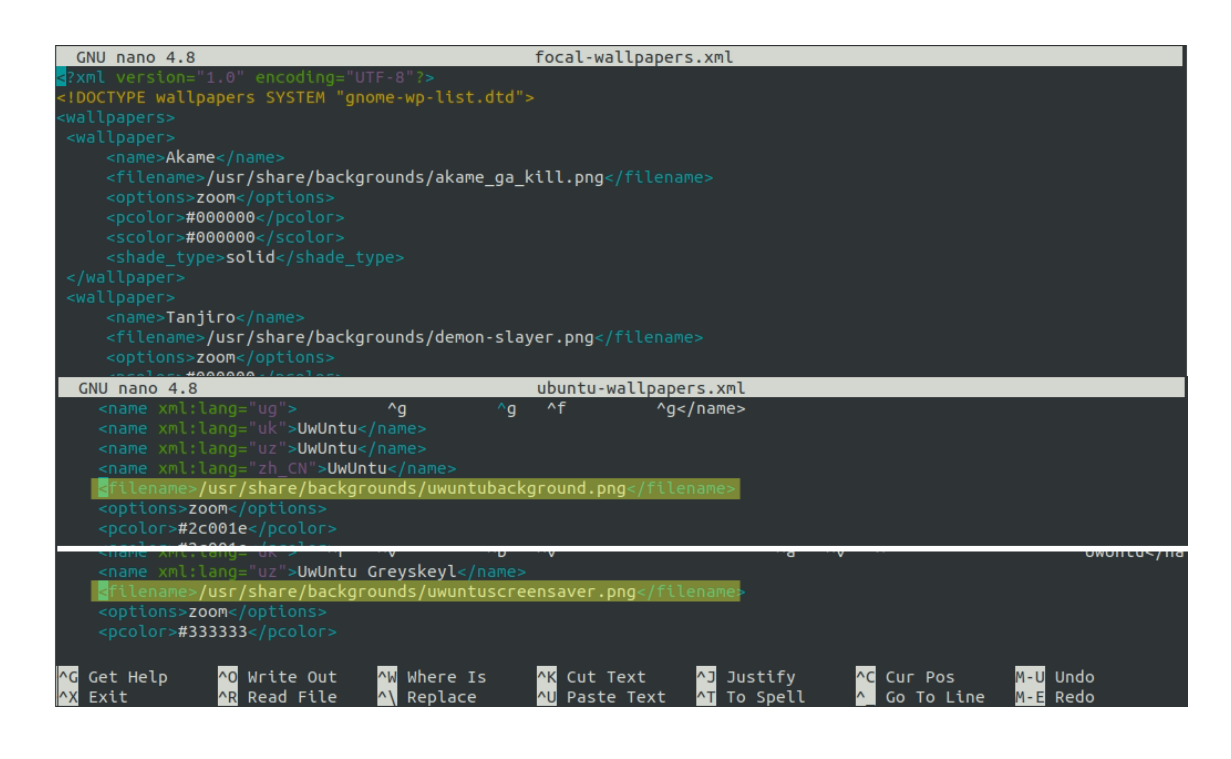

Now we will proceed on changing the defaults for the first time we initialize the SO for that purpose, we will need to use the command:

```
nano /usr/share/glib-2.0/schemas/10_ubuntu-
settings.gschema.override
```

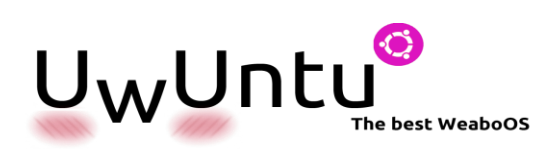

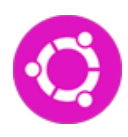

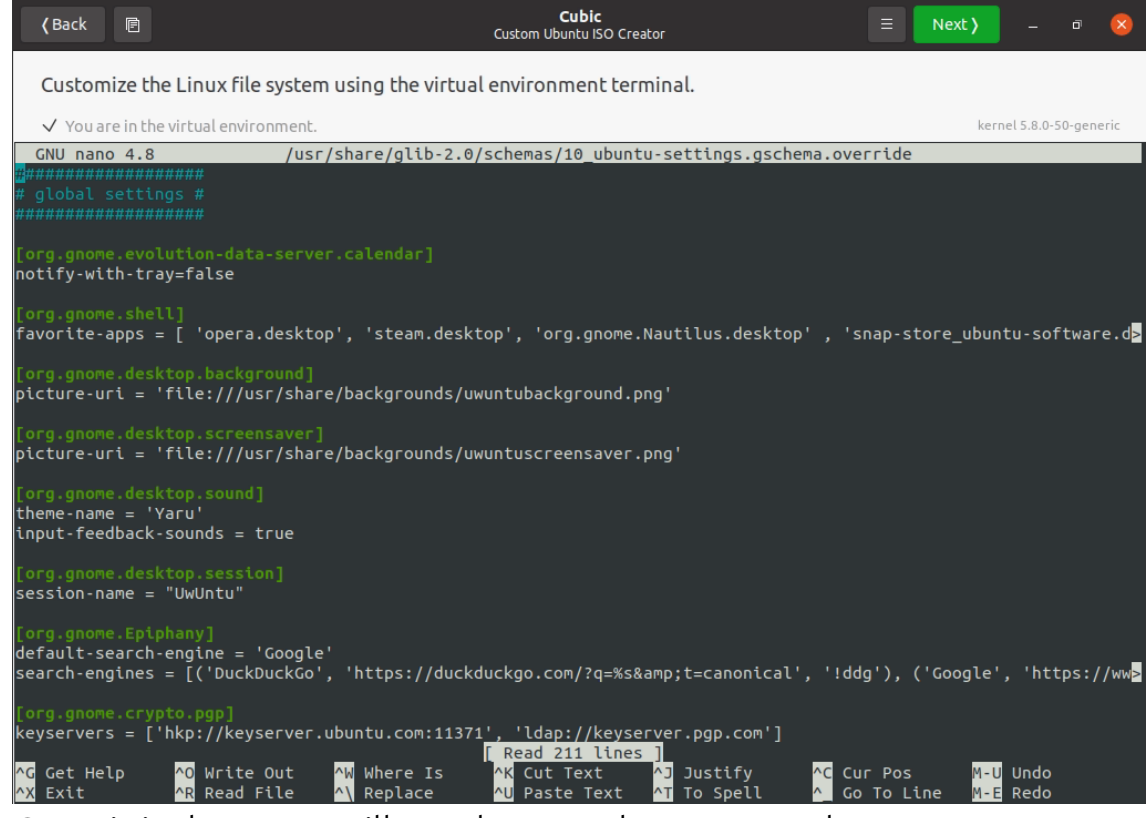

Once it is done, we will need to use the command:

glib-compile-schemas /usr/share/glib-2.0/schemas/

Then we can also change the login icon on:

/usr/share/Plymouth/

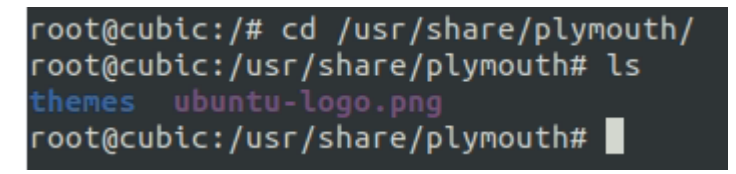

Here we will a .png called Ubuntu-logo.png, where we can change it for any other that we would like to see when booting the system.

Note, it is important to not change the name as the system searches for that specific name when booting.

Now we will also change the charging spinner at

/usr/share/Plymouth/themes/spinner, in here we will have to change image to image the charging logo and the .svg

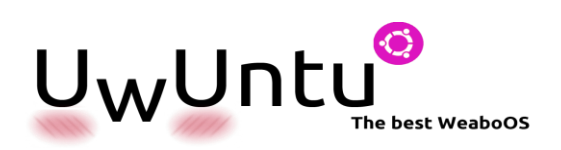

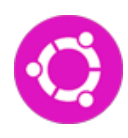

| 🕻 Back 🖻                                                                                                    | <b>Cubic</b><br>Custom Ubuntu ISO Creator                                                                                                    |                                                                                                    |                                                                                                    |  | - | đ      | 8    |
|----------------------------------------------------------------------------------------------------|----------------------------------------------------------------------------------------------------|----------------------------------------------------------------------------------------------------|----------------------------------------------------------------------------------------------------|--|---|--------|------|
| Customize the Linux file system using the                                                                                                    | virtual environment                                                                                                    | terminal.                                                                                                    |                                                                                                    |  |   |        |      |
| ✓ You are in the virtual environment.                                                                                                    |                                                                                                    |                                                                                                    |                                                                                                    |  |   | 0-gene | eric |
| <pre>root@cubic:/usr/share/plymouth/themes/spi<br/>antmation-0001.png animation-0016.png a<br/>animation-0002.png animation-0017.png a<br/>animation-0003.png animation-0019.png a<br/>animation-0004.png animation-0020.png a<br/>animation-0005.png animation-0022.png b<br/>animation-0007.png animation-0022.png b<br/>animation-0009.png animation-0023.png c<br/>animation-0009.png animation-0024.png e<br/>animation-0010.png animation-0026.png k<br/>animation-0011.png animation-0027.png l<br/>animation-0013.png animation-0027.png l<br/>animation-0013.png animation-0028.png s<br/>animation-0013.png animation-0028.png t<br/>animation-0014.png animation-0029.png t<br/>animation-0014.png animation-0029.png t<br/>animation-0014.png animation-0029.png t<br/>animation-0014.png animation-0029.png t<br/>animation-0014.png animation-0029.png t<br/>animation-0015.png animation-0029.png t</pre> | nner# la<br>nimation-0031.png<br>nimation-0032.png<br>nimation-0033.png<br>nimation-0035.png<br>nimation-0035.png<br>nimation-0036.png<br>ullet.png<br>capslock.png<br>entry.png<br>ecyboard.png<br>ecymap-render.png<br>ock.png<br>pinner.plymouth<br>chrobber-0002.png<br>.nner# | throbber-0003.png<br>throbber-0004.png<br>throbber-0005.png<br>throbber-0006.png<br>throbber-0009.png<br>throbber-0009.png<br>throbber-0011.png<br>throbber-0012.png<br>throbber-0013.png<br>throbber-0014.png<br>throbber-0015.png<br>throbber-0016.png<br>throbber-0017.png | throbber-0018.png<br>throbber-0019.png<br>throbber-0020.png<br>throbber-0021.png<br>throbber-0024.png<br>throbber-0024.png<br>throbber-0025.png<br>throbber-0027.png<br>throbber-0028.png<br>throbber-0029.png<br>throbber-0030.png<br>throbber.svg<br>watermark.png |  |   |        |      |

After we are done, we will need to use the following command to update the booting screen.

update-initramfs -u

To have our favourite apps loaded by default the first time we boot our OS we will need to make the following arrangements.

Create a user profile in /etc/dconf/profile/user:

user-db:user

system-db:local

Create a local database for machine-wide settings

in /etc/dconf/db/local.d/00extensions:

[org/gnome/shell] # List all extensions that you want to have enabled for all users enabled-extensions=['myextension1@myname.example.com', 'myextension2@myname.example.com']

Update the system databases:

dconf update

Now onto changing our release name we will need to do one more step, and it will be changing the os release:

nano /etc/os-release

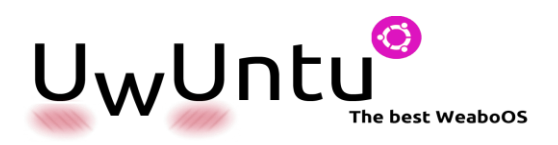

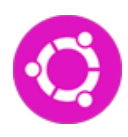

| <b>(</b> Back                                                                                                    | Cubic<br>Custom Ubuntu ISO Creator                                                                                                    | Next <b>)</b> | -          | đ       | 8    |
|----------------------------------------------------------------------------------------------------|----------------------------------------------------------------------------------------------------|---------------|------------|---------|------|
| Customiz                                                                                                    | the Linux file system using the virtual environment terminal.                                                                                                    |               |            |         |      |
| 🗸 You are                                                                                                    | the virtual environment.                                                                                                    | keri          | nel 5.8.0- | 50-gene | eric |
| GNU nano                                                                                                    | .8 /etc/os-release                                                                                                    |               | M          | odifi   | .ed  |
| NAME= OWONC<br>VERSION="20<br>ID=uwuntu<br>ID_LIKE=deb<br>PRETTY_NAME<br>VERSION_ID=<br>HOME_URL="h<br>SUPPORT_URL<br>BUG_REPORT_<br>PRIVACY_POL<br>VERSION_COD<br>UBUNTU_CODE | 04.2 LTS (Mochi Mango)"<br>an<br>"UwUntu"<br>21.04"<br>tps://www.uwuntuos.site/"<br>"https://askubuntu.com/"<br>RL="https://bugs.launchpad.net/uwuntu/"<br>CY_URL="https://www.uwuntuos.site/privacy-policy"<br>NAME=mochi<br>AME=mochi |               |            |         |      |

The last steps will be made to config the installation of our OS

First we will change the menu where it says to install our OS and it says the name, we will arrange the files at /usr/share/ubiquity/gtk with the command

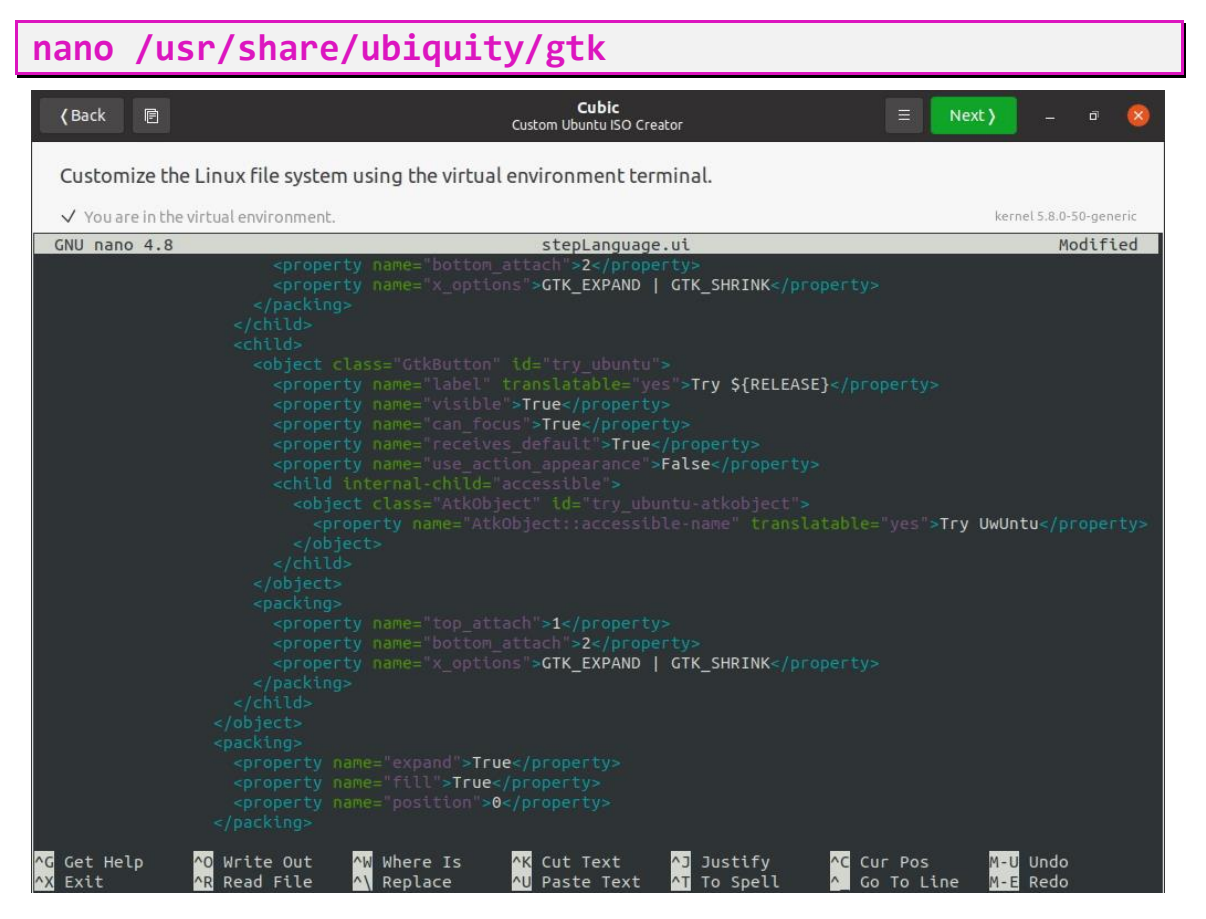

Now we will need to change the slides on /usr/share/ubiquity-slideshow

We would need to change it on every language if we wanted to show it properly

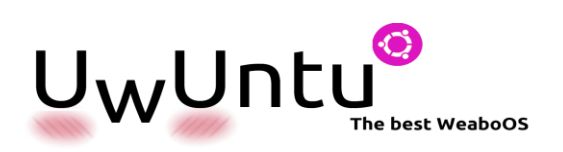

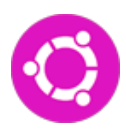

| <b>∢</b> Back 🖻                                                                                                    | <b>Cubic</b><br>Custom Ubuntu ISO Creator                                                                                                    |                                           | Next )       | :         | đ             | 8    |
|----------------------------------------------------------------------------------------------------|----------------------------------------------------------------------------------------------------|-------------------------------------------|--------------|-----------|---------------|------|
| Customize the I                                                                                                    | inux file system using the virtual environment terminal.                                                                                                    |                                           |              |           |               |      |
| ✓ You are in the vi                                                                                                    | rtual environment.                                                                                                    |                                           | kerne        | 15.8.0-50 | l-gene        | eric |
| root@cubic:/# cd<br>root@cubic:/usr/s<br>accessibility.htm<br>browse.html<br>root@cubic:/usr/s                                          | /usr/share/ubiquity-slideshow/slides<br>hare/ubiquity-slideshow/slides# la<br>ul directory.jsonp icons L10n link-core office.ht<br>gethelp.html index.html link music.html photos.ht<br>hare/ubiquity-slideshow/slides#                                                                                                    | tml <u>screenshots</u><br>tml usc.html    | welcome      | .html     | à             |      |
| Customize the L                                                                                                    | inux file system using the virtual environment terminal.                                                                                                    |                                           |              | 1         |               |      |
| V You are in the vi                                                                                                    | rtualenvironment.                                                                                                    |                                           | kerne        | 15.8.0-50 | -gene         | FIC  |
| root@cubic:/# cd<br>root@cubic:/usr/s<br>accessibility.htm<br>browse.html<br>root@cubic:/usr/s<br>browse.png custo<br>root@cubic:/usr/s | /Usr/share/ubiquity-sitdeshow/sitdes<br>hare/ubiquity-sitdeshow/sitdes# la<br>il directory.jsonp icons li0n link-core office.ht<br>gethelp.html index.html link music.html photos.ht<br>hare/ubiquity-slideshow/slides# cd screenshots/<br>hare/ubiquity-slideshow/slides/screenshots# ls<br>mize.png gs.png music.png office.png photos.png welcom<br>hare/ubiquity-slideshow/slides/screenshots# | tml screenshots<br>tml usc.html<br>ne.png | welcome      | .html     |               |      |
|                                                                                                    |                                                                                                    |                                           | abr 27 22:33 | *         | <b>(</b> ) را | •    |

Now we just have to compile this ISO and we're ready to go!

With love, The UwUntu Team.

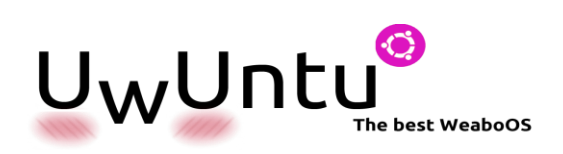